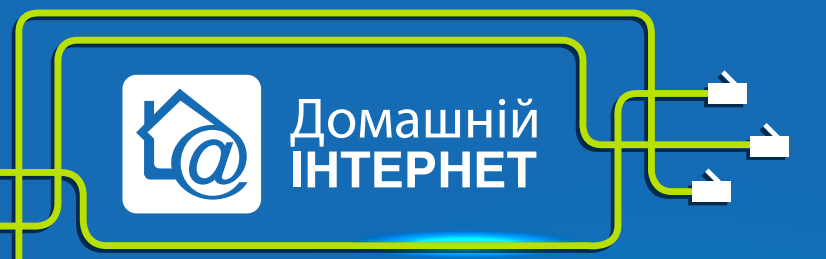

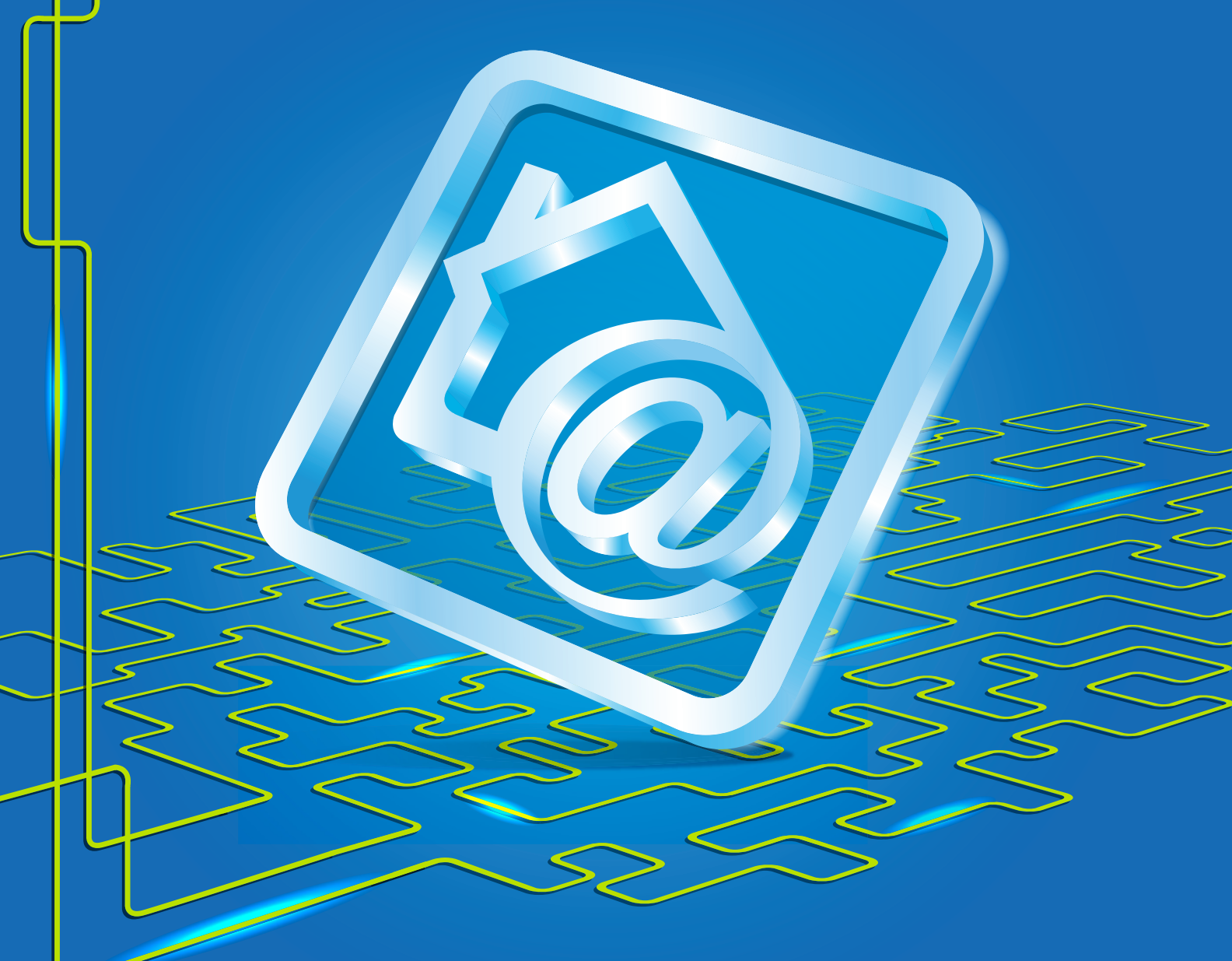

Інструкція щодо створення VPN-підключення за технологією L2TP на OC Windows XP

Робимо інтернет швидким **з думкою про Вас** 

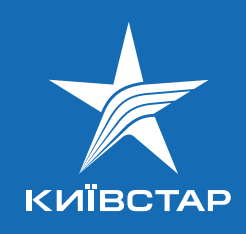

Операційна система Windows XP за замовчуванням не має підключення за L2TP без Ip Sec. Тому до створення VPN-підключення необхідно внести зміни в реєстр. Для цього необхідно створити файл «Блокнот», у який необхідно внести наступну інформацію:

Файл необхідно зберегти під ім'ям I2tp-disable-ipsec з розширенням reg (I2tpdisable-ipsec. reg). Потім необхідно запустити файл і натиснути клавішу «Виконати». Якщо виникне запит на підтвердження, необхідно погодитися. Після завершення оновлення реєстру необхідно перезавантажити ПК.

## REGEDIT4

[HKEY\_LOCAL\_MACHINE\System\CurrentControlSet\Services\Rasman\Parameters] "ProhibitIpSec"=dword:0000001

- 1. Пуск/Панель управления/Сетевые подключения
- 2. У «Сетевых подключениях» необхідно обрати «Мастер новых подключений» і натискаємо «Далее».

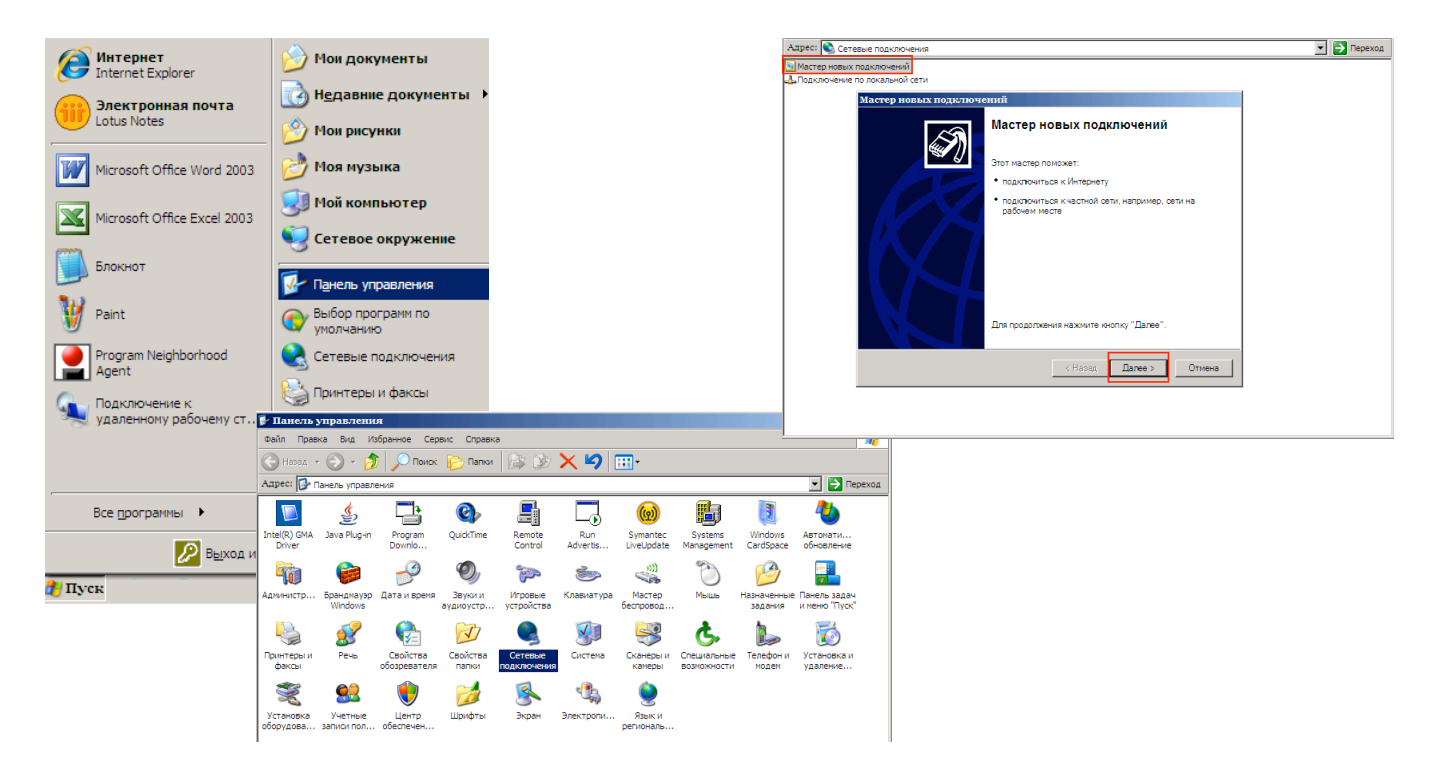

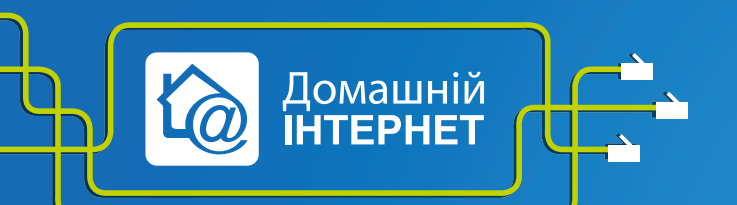

Робимо інтернет швидким **з думкою про Вас** 

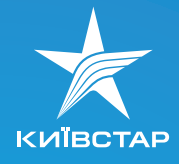

1.

3. Обираємо другий пункт «Подключить к сети на рабочем месте» і натискаємо «Далее». 4. Обираємо другий пункт «Подключение к виртуальной частной сети» і натискаємо «Далее».

| Тип сетевого подключения<br>Выберите одну из спедующих возможностей.                                                                                                    | Сетевое подклочение<br>Каким образом вы хотите подключиться к сети на своем рабочем месте?                                                                                                    |
|----------------------------------------------------------------------------------------------------|----------------------------------------------------------------------------------------------------|
| <ul> <li>Подключить к Интернету<br/>Подключить к Интернету для просмотра веб-узлов и чтения электронной<br/>почты.</li> <li>Подключить к сети на рабочем месте<br/>Подключить к рабочей сети (используя удаленный доступ или VPN), чтобы<br/>можно было работать из дома, удаленного офиса или другого места.</li> <li>Удтановить прямое подключение к другому компьютеру<br/>Подключить напрямую к другому компьютеру с помощью последовательного,<br/>параглельного или инфарарасного порта, или настроить данный компьютер,<br/>позволив другим компьютерам подключаться к нему.</li> </ul> | Создать подключение:<br>С Подключение удаленного доступа<br>Подключаться, используя модем и обычную телефонную линию,<br>либо телефонную линию ISDN.<br>С Подключение к виртуальной частной сети<br>Подключение к сети с использованием подключения к виртуальной<br>частной сети (Virtual Private Network - VPN) через Интернет. |
| < <u>Н</u> азад Далее > Отмена                                                                                                    | < Назад Далее > Отмена                                                                                                    |

- 4.
- 5. У полі «**Организация**» вказуємо назву (вона ж буде відображатися як назва з'єднання) і натискаємо «**Далее**».
- 6. У полі «Имя компьютера или IP-адрес» вказуємо ім'я VPN-сервера tp.kyivstar.ua і натискаємо «Далее».

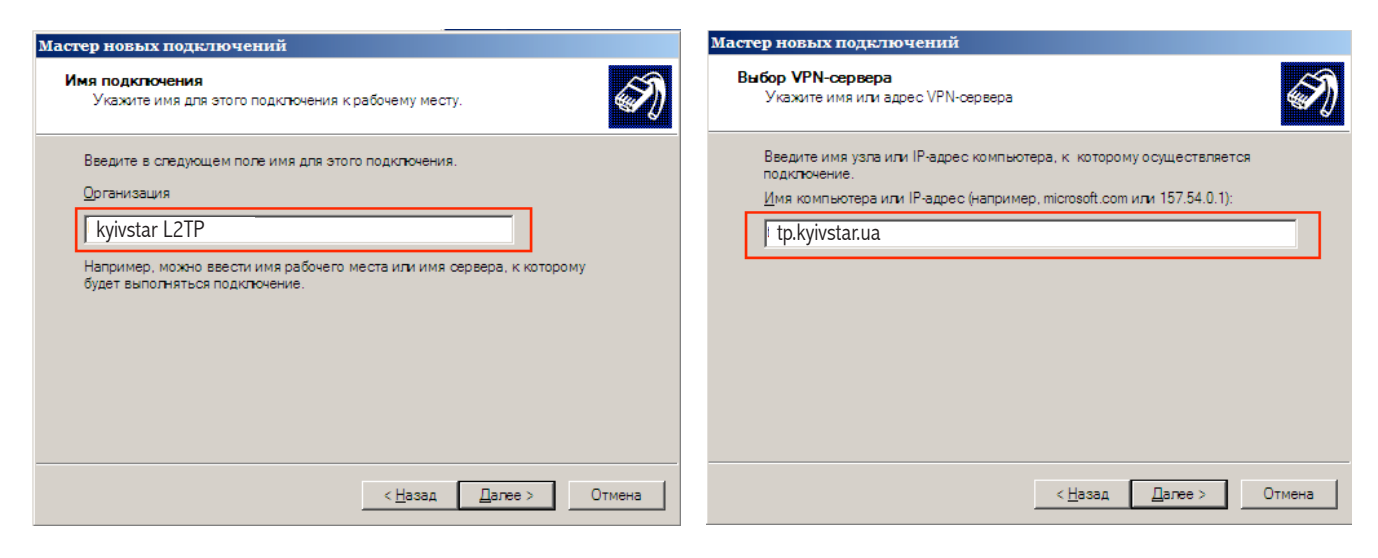

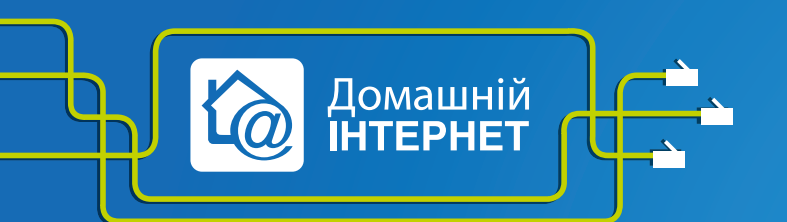

Робимо інтернет швидким **з думкою про Вас** 

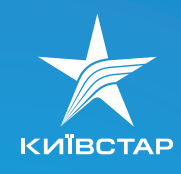

- 5.
- 7. Обираємо «Только для меня» і натискаємо «Далее». Цей запит може і не виникати!
- 8. Встановлюємо галочку у полі «Добавить ярлык подключения на рабочий стол» і натискаємо «Готово».

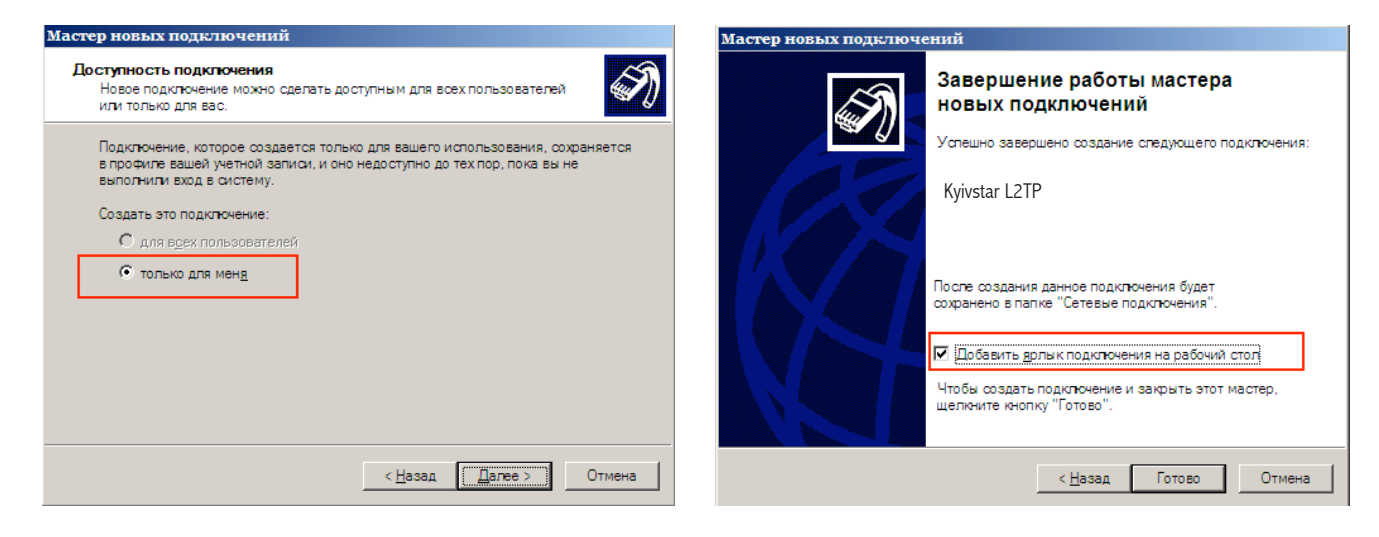

- 6.
- 9. У вікні, що вікдрилося, не вводячи логін і пароль для підключення, натискаємо «Свойства».
- 10. Обираємо закладку «Безопасность», позначаємо «Дополнительные (выборочные параметры)» і натискаємо клавішу «Параметры».

| Подключение                                 | : Kyivstar L2T                                       |                    | ×?              |
|---------------------------------------------|------------------------------------------------------|--------------------|-----------------|
| По <u>л</u> ьзователь:<br>П <u>а</u> роль:  |                                                      |                    |                 |
| Сохраняты<br>С только<br>С для л <u>ю</u> б | имя пользовате<br>1л <u>я</u> меня<br>юго пользовате | ля и пароль:<br>ля |                 |
| <u>П</u> одключение                         | Отмена                                               | С <u>в</u> ойства  | <u>С</u> правка |

| Общие 🛛 Параметры        | Безопасность       | Сеть                      |     |
|--------------------------|--------------------|---------------------------|-----|
| Параметры безопа         | сности             | '1                        |     |
| С Об <u>ы</u> чные (реко | мендуемые пара     | метры)                    |     |
| При проверке и           | используется:      |                           |     |
|                          |                    |                           | ~   |
| <u> </u>                 | ать автоматическ   | ки имя входа и паролі     | ь   |
| из Windows               | : (и имя домена, е | эсли существует)          |     |
| Тре <u>бу</u> ется і     | шифрование данн    | ных (иначе отключать      | ся) |
|                          |                    | 2                         |     |
| Поименение эт            |                    |                           |     |
| знания протоко           | олов обеспечения   | араметрь                  |     |
| безопасности.            |                    | 3                         |     |
|                          |                    |                           |     |
|                          |                    | Параметры I <u>P</u> Sec. |     |
|                          |                    |                           | _   |
|                          |                    |                           |     |
|                          |                    |                           |     |
|                          |                    |                           |     |
|                          |                    |                           |     |

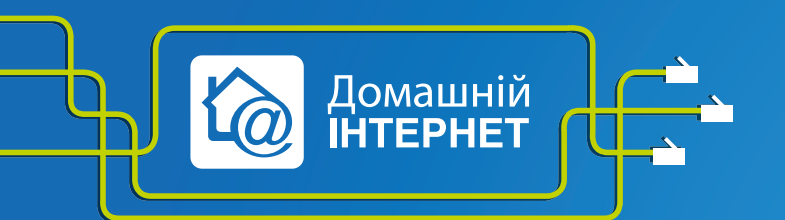

Робимо інтернет швидким **з думкою про Вас** 

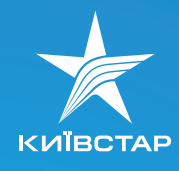

e l s s l

 У «Шифровании данных» обираємо «Необязательное (подключаться даже без шифрования)», ставимо галочку тільки біля «Протокол проверки пароля (СНАР)».
 У вікні, що відкрилося, натискаємо «Да».

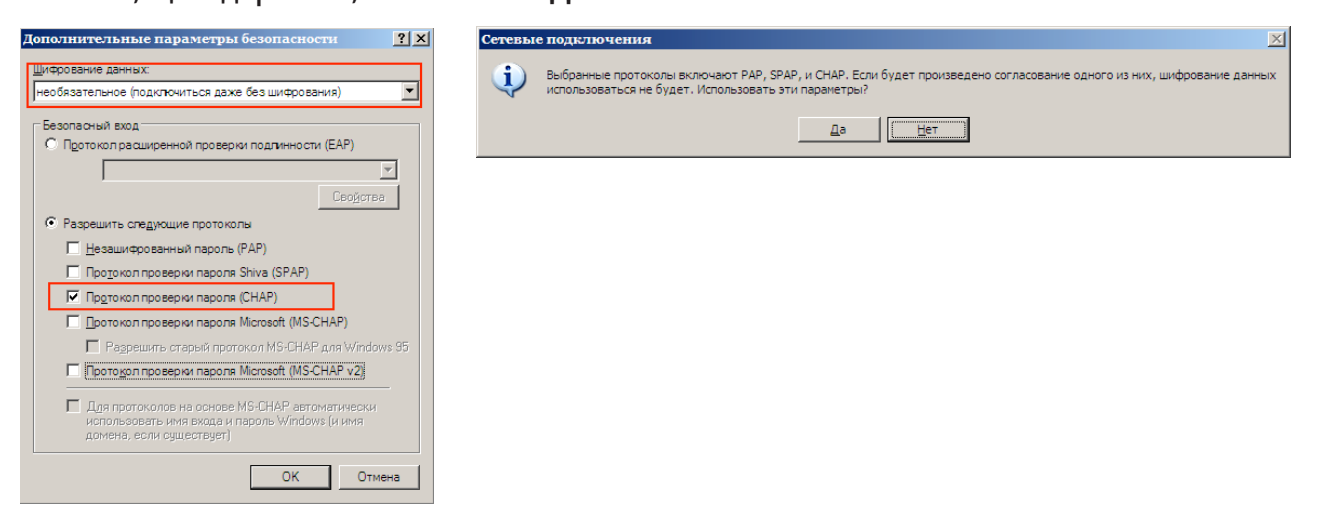

- 13. Обираємо закладку «Сеть», тип VPN необхідно обрати L2TP. У полі «Компоненты, используемые этим подключением» знімаємо всі галочки, крім «Протокол Интернета (TCP/IP)» і «Планировщик пакетов QoS». Отримання IP I DNS має відбутися автоматично. Натискаємо «Ок».
- 14. Вказуємо ім'я користувача і пароль, які були надані Вам при підключенні. Ім'я користувача має бути введено у форматі: XXXXXXXX де XXXXXXXX— номер Вашого договору. Якщо Ви хочете, щоб наступного разу система не запитувала у Вас пароль, поставте галочку в пункті «Сохранить имя пользователя и пароль». Натискаємо «Подключение», щоб підключитися до Інтернету.

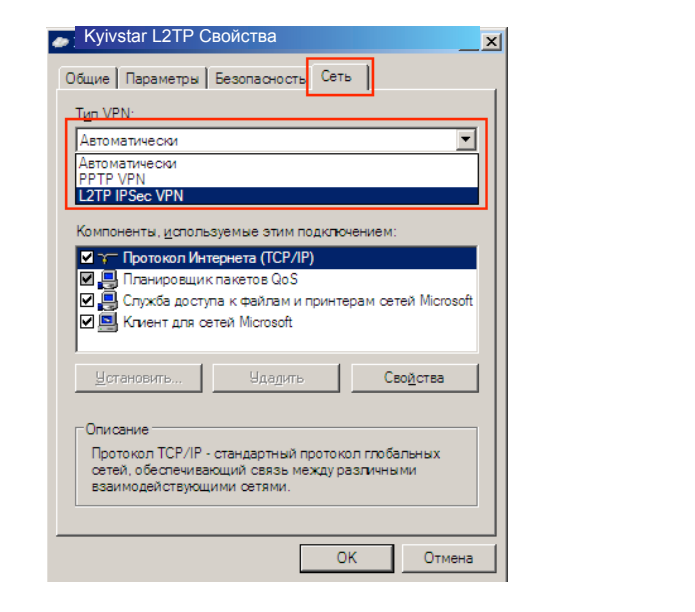

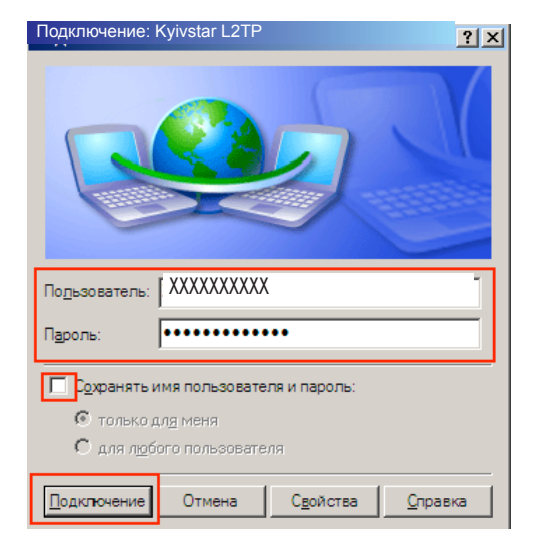

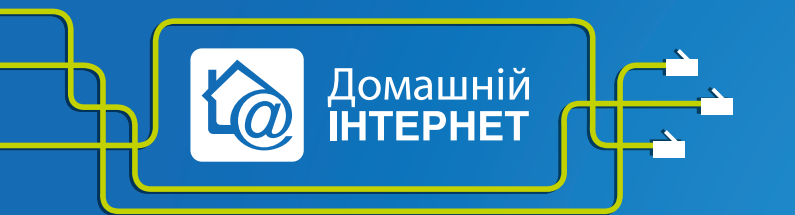

Робимо інтернет швидким **з думкою про Вас** 

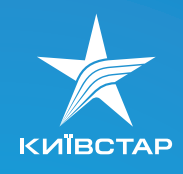

7.